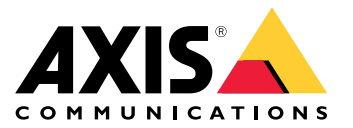

Руководство пользователя

## Содержание

|                                                                   | c      |
|-------------------------------------------------------------------|--------|
| Ναμαρικά γατρομάτρα                                               | J<br>⊿ |
|                                                                   | 4      |
|                                                                   | 4      |
| пастроика устроиства                                              | 4      |
| Первоначальная настроика устроиства видеозаписи Axis              | 7      |
| Воидите на сервер                                                 | /      |
| Настроика AXIS Camera Station Pro                                 | 8      |
| Лицензирование системы в режиме онлаин 1                          | 1      |
| Лицензирование системы в автономном режиме                        | 1      |
| Управление учетными записями пользователеи Windows <sup>®</sup> 1 | 3      |
| Создание учетной записи пользователя 1                            | 3      |
| Создание учетной записи администратора                            | 3      |
| Создание локальной группы пользователей 1                         | 3      |
| Удаление учетной записи пользователя 1                            | 3      |
| Изменение пароля учетной записи пользователя 1                    | 4      |
| Создание дискеты сброса пароля для учетной записи пользователя 1  | 4      |
| Управление учетными записями пользователей AXIS Camera Station    |        |
| Pro 1                                                             | 5      |
| Настройка прав доступа пользователей 1                            | 5      |
| Добавление пользователей или групп 1                              | 5      |
| Права доступа пользователей или групп                             | 6      |
| Управление устройством 1                                          | 9      |
| Обновление́ Windows <sup>®</sup> 1                                | 9      |
| Настройка параметров обновления Windows <sup>®</sup>              | 9      |
| Добавление дополнительного накопителя 2                           | 20     |
| Управление встроенным коммутатором 2                              | 2      |
| Сведения о встроенном коммутаторе 2                               | 2      |
| Вход на страницу управления коммутатором                          | 2      |
| Выполняемая конфигурация 2                                        | 2      |
| Общее представление 2                                             | 2      |
| Управление питанием 2                                             | 23     |
| Обзор сети 2                                                      | 25     |
| Параметры 2                                                       | 26     |
| Обслуживание 2                                                    | 27     |
| Журналы 2                                                         | 29     |
| Технические характеристики 3                                      | 31     |
| Обзор продукции                                                   | 31     |
| Передняя и задняя                                                 | 31     |
| Светодиодные индикаторы 3                                         | 31     |
| Поиск и устранение неисправностей                                 | 3      |
| Сброс параметров сервера                                          | 3      |
| Выполнение восстановления системы                                 | 3      |
| Устранение неполадок с AXIS Camera Station Pro                    | 34     |
| Нужна дополнительная помощь?                                      | 5      |
| Полезные ссылки                                                   | 5      |
| Связаться со службой поллержки                                    | 5      |
|                                                                   | -      |

## Начало работы

## Начало работы

Стандартная процедура настройки сервера видеозаписи AXIS Camera Station Pro:

- 1. Установка устройства
- 2. Первоначальная настройка Windows<sup>®</sup>: После установки устройства вам будет предложено выполнить некоторые действия для настройки региона, языка, раскладки клавиатуры, учетной записи администратора, а также пароля.
- 3. Первоначальная настройка устройства видеозаписи Axis: После первоначальной настройки Windows открывается программа AXIS Recorder Toolbox, где вам будет предложено выполнить несколько шагов по настройке основных и обязательных параметров, таких как имя компьютера, дата и время и используемая сеть. См. Первоначальная настройка устройства видеозаписи Axis на стр. 7
- 4. Настройте OC Windows<sup>®</sup>. Рекомендуемые действия:
  - Обновите Windows® до последней версии. См. Обновление Windows® на стр. 19
  - Создайте стандартную учетную запись пользователя. См. Создание учетной записи пользователя на стр. 13
- 5. Обновите AXIS Camera Station Рго до последней версии.
  - Если система подключена к сети, откройте приложение AXIS Recorder Toolbox и щелкните Update AXIS Camera Station (Обновить AXIS Camera Station).
  - Если система работает в автономном режиме, перейдите на сайт axis.com и загрузите последнюю версию.
- 6. Запустите клиент AXIS Camera Station Pro.
- 7. Подключение к серверу AXIS Camera Station Pro
- 8. Настройка AXIS Camera Station Pro на стр. 8

## Установка устройства

## Установка устройства

Инструкции по установке устройства см. в руководстве по установке, которое входит в комплект поставки или на странице технической поддержки устройства *axis.com*.

## Примеры настройки

#### Настройка в независимой сети видеонаблюдения

Можно создать независимую сеть для видеонаблюдения без подключений к другой внешней сети. Эта настройка выполняется автоматически. По умолчанию DHCP-сервер встроенного коммутатора включен. При подключении камер к PoE-портам камеры включаются, получают IP-адрес и становятся доступными в ПО AXIS Camera Station Pro.

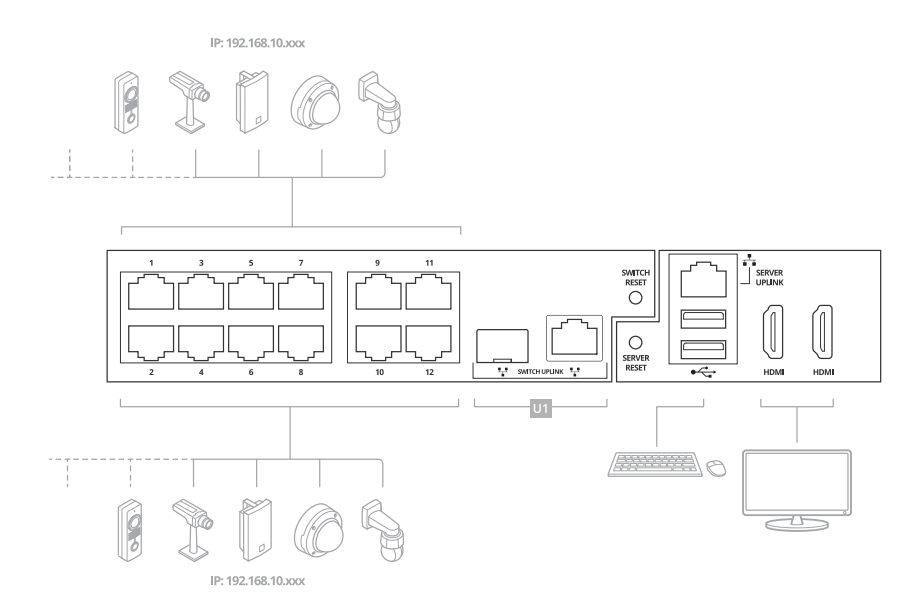

| Уровень сложности       | Базовая авторизация                                                                                                    |
|-------------------------|----------------------------------------------------------------------------------------------------|
| Преимущества            | Выделенная сеть для охранного видеонаблюдения без подключений к другой внешней сети. Автоматическая установка                           |
| Ограничения             | Пропускная способностьБюджет мощности РоЕОтсутствие возможности удаленного доступа                                                      |
| Необходимые действия    | Изменение пароля по умолчанию для встроенного<br>коммутатораРегистрация лицензии на AXIS Camera Station<br>Pro                          |
| Используемые разъемы    | Порты РоЕ EthernetПорты USB 2.0 (для клавиатуры и<br>мыши)Разъемы DisplayPort <sup>TM</sup> или HDMI                                    |
| НЕ используемые разъемы | Порт для связи с коммутаторомПорт для связи с<br>серверомПорт USB 3.2 (передняя сторона)Универсальный<br>аудиоразъем (передняя сторона) |

## Установка устройства

#### Настройка в существующей сети

Можно создать сеть видеонаблюдения в существующей сети. Это означает, что сеть видеонаблюдения будет отделена от существующей сети.

#### Примечание

При использовании дополнительного видеорегистратора, например видеорегистратора AXIS S30 Recorder, устройство не направляет сетевые данные из сети видеонаблюдения в сеть сервера для выполнения записи. Видеорегистраторы AXIS S30 Recorders необходимо подключать к той же сети, что и камеры.

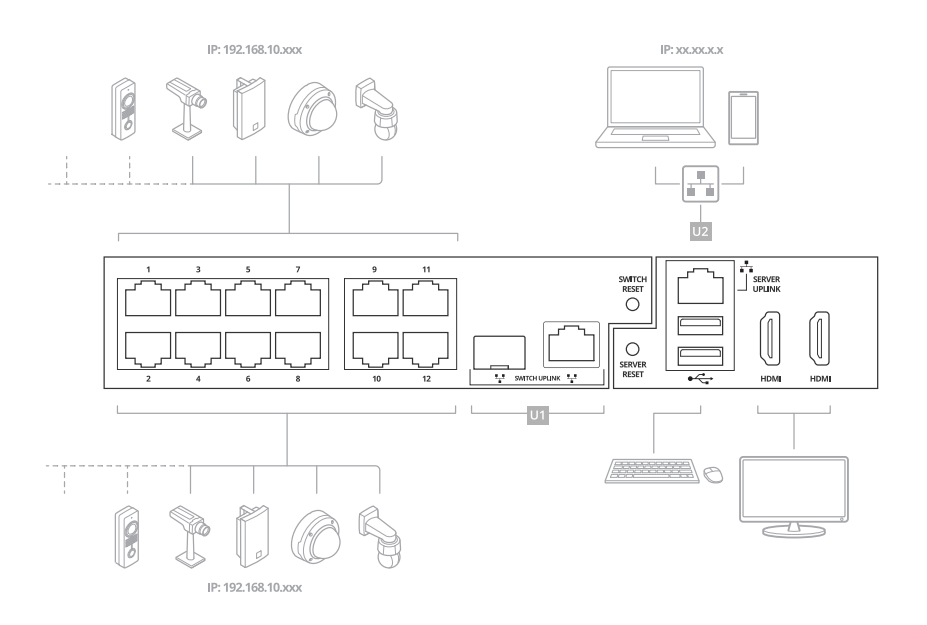

| Уровень сложности       | Расширенный набор                                                                                                    |
|-------------------------|----------------------------------------------------------------------------------------------------|
| Преимущества            | Возможность использовать клиент AXIS Camera Station<br>Рго для подключения к видеосерверам серии S22 по<br>сети.Разделение сети                                                                  |
| Ограничения             | Возможно, потребуется обеспечить соблюдение требований корпоративных сетевых политик                                                                                                    |
| Необходимые действия    | Изменение пароля по умолчанию для встроенного<br>коммутатораРегистрация лицензии на AXIS Camera Station<br>Pro                                                                                   |
| Используемые разъемы    | Порты PoE EthernetПорт Ethernet — связь с сервером для<br>подключения к сетиПорты USB 2.0 (для клавиатуры и мыши)<br>(дополнительно)Дополнительно: разъемы DisplayPort <sup>TM</sup> или<br>HDMI |
| НЕ используемые разъемы | Порт для связи с коммутаторомПорт USB 3.2 (передняя сторона)Универсальный аудиоразъем (передняя сторона)                                                                                         |

#### Подключите коммутатор напрямую к корпоративной сети

Такая конфигурация интегрирует систему непосредственно в существующую корпоративную сеть, обеспечивая доступ к камерам и их мониторинг из любой точки сети.

## Установка устройства

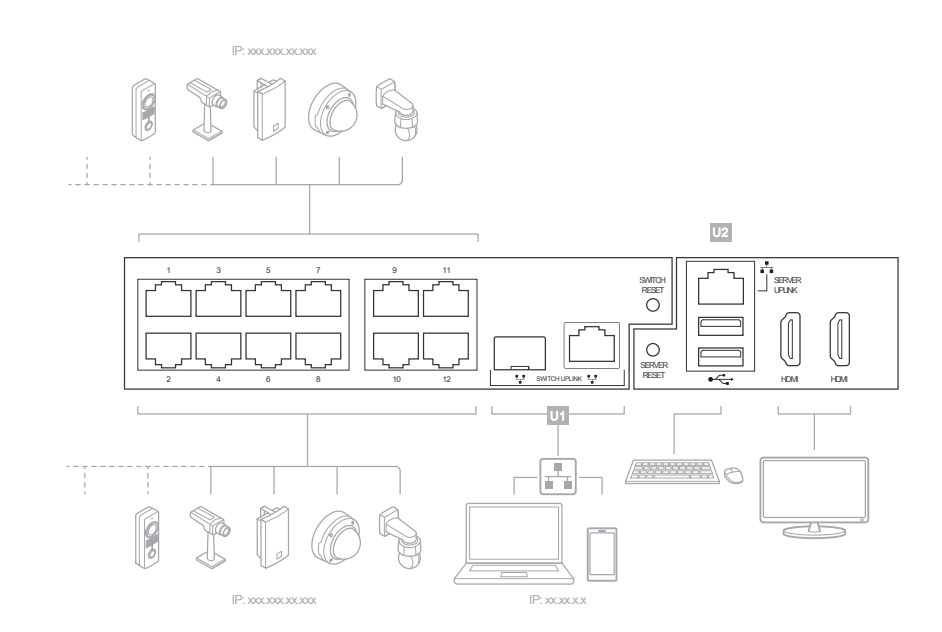

| Уровень сложности       | Расширенный набор                                                                                                    |
|-------------------------|----------------------------------------------------------------------------------------------------|
| Преимущества            | Доступ к камерам осуществляется из корпоративной сети, а<br>для мониторинга можно использовать сервер SNMP.                                                                                                    |
| Ограничения             | Возможно, потребуется обеспечить соблюдение требований корпоративных сетевых политик                                                                                                    |
| Необходимые действия    | Выключите протокол DHCP на коммутатореПрисвойте<br>коммутатору статический IP-адрес из корпоративной<br>сетиНастройте для внутреннего сетевого адаптера<br>компьютера DHCP-адрес или статический IP-адрес в<br>корпоративной сетиИзмените пароль коммутатора по<br>умолчанию.Настройка и регистрация AXIS Camera Station Pro |
| Используемые разъемы    | Порты РоЕ EthernetПорт для связи с коммутатором<br>(U1)Порты USB 2.0 (для клавиатуры и мыши)<br>(дополнительно)Дополнительно: разъемы DisplayPort <sup>TM</sup> или<br>HDMI                                                                                                    |
| НЕ используемые разъемы | Порт для связи с компьютером (U2)Порт USB 3.2 (передняя сторона)Универсальный аудиоразъем (передняя сторона)                                                                                                    |

## Настройка устройства

## Первоначальная настройка устройства видеозаписи Axis

После настройки Windows<sup>®</sup> автоматически запустится программа AXIS Recorder Toolbox и откроется мастер настройки при первом запуске Setup Assistant. В помощью этого мастера вы настроите несколько базовых параметров, необходимых для последующего управления устройством в AXIS Recorder Toolbox.

#### Примечание

Это настройки сервера. Чтобы изменить настройки коммутатора, перейдите на страницу управления коммутатором. См. Параметры на стр. 26

- 1. Выберите тему Light (Светлая) или Dark (Темная) и нажмите кнопку Next (Далее) (если это доступно для вашего устройства).
- 2. При необходимости измените имя компьютера и нажмите кнопку Next (Далее).
- 3. В разделе Date and time (Дата и время) настройте следующие параметры и нажмите Next (Далее).
  - Выберите часовой пояс.
  - Чтобы настроить NTP-сервер, выберите NTP server (NTP-сервер) и введите адрес NTP-сервера.
  - Для настройки вручную выберите Manual (Вручную), затем введите дату и время.
- 4. В разделе Network settings (Настройки сети) настройте следующие параметры и нажмите Next (Далее).
  - Параметры Use automatic IP settings (DHCP) (Использовать автоматическую настройку IP-адреса (DHCP)) и Use automatic DNS settings (Использовать автоматическую настройку DNS-сервера) по умолчанию включены.
  - Если устройство подключено к сети с DHCP-сервером, автоматически отображается назначенные сервером IP-адрес, маска подсети, шлюз и предпочитаемый DNS.
  - Если устройство не подключено к сети или в ней нет DHCP-сервера, введите вручную соответствующие IP-адрес, маску подсети, шлюз и предпочитаемый DNS-сервер.
- 5. Нажмите Finish ("Завершить"). Если имя компьютера было изменено, AXIS Recorder Toolbox предложит перезагрузить устройство.

### Войдите на сервер

Используя клиент AXIS Camera Station Pro, вы можете подключиться к нескольким серверам или к одному серверу, установленному на локальном компьютере или где-либо еще в сети. Можно подключиться к серверам AXIS Camera Station Pro разными способами:

Последние использовавшиеся серверы - Подключитесь к серверам, использованным в предыдущем сеансе.

Этот компьютер – Подключитесь к серверу, установленному на том же компьютере, что и клиент.

Удаленный сервер - См. Вход на удаленном сервере на стр. 8

AXIS Secure Remote Access – См. Войти в AXIS Secure Remote Access на стр. 8

#### Примечание

При первом подключении к серверу клиент проверяет идентификатор сертификата сервера. Чтобы убедиться, что вы подключаетесь к правильному серверу, вручную сверьте идентификатор сертификата с тем, который отображается в AXIS Camera Station Pro Service Control.

| Список серверов                  | Чтобы подключиться к серверам из списка серверов,<br>выберите один из раскрывающегося меню Server list<br>(Список серверов). Выберите Аля составления или<br>изменения списков серверов.   |
|----------------------------------|----------------------------------------------------------------------------------------------------|
| Импортировать список серверов    | Чтобы импортировать список серверов, экспортированный<br>из AXIS Camera Station, нажмите <b>Import server list</b><br>(Импортировать список серверов) и найдите файл .msl.                 |
| Удалить сохраненные пароли       | Чтобы удалить сохраненные имена пользователей и пароли<br>на всех подключенных серверах, нажмите Delete saved<br>passwords (Удалить сохраненные пароли).                                   |
| Изменить настройки клиента proxy | Возможно, вам придется изменить настройки<br>прокси-сервера клиента для подключения к серверу.<br>Нажмите Change client proxy settings (Изменить параметры<br>прокси-сервера для клиента). |

#### Вход на удаленном сервере

- 1. Выберите Удаленный сервер.
- 2. Выберите сервер в раскрывающемся списке Remote server (Удаленный сервер) или введите IP-адрес или адрес DNS.

Если в списке нет нужного сервера, щелкните *S*, чтобы обновить список доступных удаленных серверов. Если сервер настроен на подключение клиентских узлов через порт, отличный от заданного по умолчанию порта 55752, введите IP-адрес, а за ним — номер порта, например 192.168.0.5:46001.

- 3. Доступны следующие варианты действий:
  - Выберите Log in as current user (Войти как текущий пользователь), чтобы войти в систему как текущий пользователь Windows<sup>®</sup>.
  - Снимите флажок Log in as current user (Войти как текущий пользователь) и нажмите Log in (Войти).
    Выберите Other user (Другой пользователь) и введите другое имя пользователя и пароль, чтобы войти в систему с другими учетными данными.

### Войти в AXIS Secure Remote Access

#### Примечание

- При попытке подключения к серверу с помощью Axis Secure Remote Access сервер не может автоматически обновить клиент.
- Если прокси-сервер находится между сетевым устройством и сервером, необходимо настроить прокси-сервер в Windows на сервере для доступа к серверу с помощью AXIS Secure Remote Access.
- 1. Перейдите по ссылке Войти в службу AXIS Secure Remote Access.
- 2. Введите учетные данные Му Axis.
- 3. Нажмите Sign in (Войти).
- 4. Нажмите Grant (Предоставить).

## Настройка AXIS Camera Station Pro

В настоящем руководстве будут последовательно рассмотрены все основные действия, необходимые для запуска системы.

Прежде чем начать, убедитесь в следующем:

• Выполните настройку сети с учетом особенностей вашей системы. См. Конфигурация сети

## Настройка устройства

- При необходимости настройте порты сервера. См. Настройка порта сервера
- Примите во внимание аспекты безопасности. См. Рекомендации по обеспечению безопасности

Выполнив необходимую настройку, вы можете приступать к работе с Axis Camera Station Pro.

- 1. Запуск системы управления видео
- 2. Добавить устройства
- 3. Настройка способа записи на стр. 9
- 4. Просмотреть живое видео на стр. 9
- 5. Просмотр записей на стр. 10
- 6. Добавление закладок на стр. 10
- 7. Экспорт записей на стр. 10
- 8. Воспроизведение и проверка записей в приложении AXIS File Player на стр. 10

#### Запуск системы управления видео

Чтобы запустить клиент AXIS Camera Station Pro, дважды щелкните его значок. При первом запуске клиент пытается войти на сервер AXIS Camera Station Pro, установленный на том же компьютере, что и клиент.

Можно подключиться к нескольким серверам AXIS Camera Station Pro разными способами.

### Добавить устройства

Страница Add devices (Добавить устройства) открывается при первом запуске AXIS Camera Station Pro. AXIS Camera Station Pro выполняет поиск подключенных устройств в сети и выводит на экран список найденных устройств.

- 1. Выберите из списка камеры, которые нужно добавить. Если не удается найти камеру, нажмите кнопку Manual search (Поиск вручную).
- 2. Нажмите Добавить.
- 3. Выберите один из двух вариантов: Быстрая настройка или Конфигурация AXIS Site Designer. Нажмите Next ("Далее").
- 4. Используйте параметры по умолчанию и убедитесь, что для метода записи задано значение None (Her). Щелкните Установить.

#### Настройка способа записи

- 1. Перейдите в меню Конфигурация > Записи и события > Способ записи.
- 2. Выберите камеру.
- 3. Включите функцию Motion detection (Обнаружение движения) или Continuous (Непрерывная) или обе.
- 4. Нажмите Применить.

#### Просмотреть живое видео

- 1. Откройте вкладку Live view (Живой просмотр).
- 2. Выберите камеру для просмотра видео в реальном времени.

#### Просмотр записей

- 1. Откройте вкладку Recordings (Записи).
- 2. Выберите камеру, с которой вы хотите просмотреть записи.

#### Добавление закладок

- 1. Перейти к записи.
- 2. На шкале времени камеры можно увеличить, уменьшить масштаб или установить соответствующий маркер в нужном местоположении.

3. Нажмите 🛤

- Введите имя и описание закладки. Чтобы можно было легко найти и опознать закладку, используйте в описании ключевые слова.
- 5. Выберите Запретить удаление записи, чтобы заблокировать запись.

#### Примечание

Заблокированную запись удалить невозможно. Чтобы разблокировать видеозапись, отключите данный параметр или удалите закладку.

6. Щелкните ОК, чтобы сохранить закладку.

#### Экспорт записей

- 1. Откройте вкладку Recordings (Записи).
- 2. Выберите камеру, с которой вы хотите экспортировать записи.
- 3. Нажмите значок ....Г для отображения маркеров выбора.
- 4. Перетаскивая маркеры, выберите записи, которые требуется экспортировать.
- 5. Нажмите С , чтобы открыть вкладку Export (Экспорт).
- 6. Нажмите кнопку Export... (Экспорт...).

#### Воспроизведение и проверка записей в приложении AXIS File Player

- 1. Перейдите в папку с экспортированными записями.
- 2. Дважды щелкните значок приложения AXIS File Player.
- 3. Нажмите 📕 , чтобы показать заметки к записи.
- 4. Для проверки цифровой подписи:
  - 4.1 Перейдите в меню Tools (Инструменты) > Verify digital signature (Проверка цифровой подписи).
  - 4.2 Выберите Validate with password (Проверка с паролем) и введите пароль.
  - 4.3 Нажмите Verify (Проверить). Появится страница результатов проверки.

#### Примечание

Цифровая подпись отличается от видео с цифровой подписью. Подписанное видео позволяет отследить видео до камеры, с которой оно поступило, что дает возможность убедиться, что запись не была подделана. Дополнительные сведения см. в разделе *Видео с цифровой подписью* и в руководстве пользователя камеры.

#### Конфигурация сети

Если клиент AXIS Camera Station Client Pro, сервер AXIS Camera Station Server Pro и подключенные сетевые устройства находятся в разных сетях, перед использованием AXIS Camera Station Pro настройте параметры прокси-сервера или межсетевого экрана.

#### Настройки прокси клиента

Если прокси-сервер находится между клиентом и сервером, необходимо настроить параметры прокси-сервера в Windows на клиентском компьютере.

#### Параметры прокси-сервера на сервере

Если прокси-сервер находится между сетевым устройством и сервером, необходимо настроить параметры прокси-сервера в Windows на сервере.

#### NAT и межсетевой экран

Если между клиентом и сервером находится NAT, межсетевой экран или аналогичные системы, настройте параметры NAT или межсетевого экрана так, чтобы порту HTTP, порту TCP и порту потоковой передачи, указанным в настройках AXIS Camera Station Service Control, было разрешено передавать данные через межсетевой экран или NAT. За инструкциями по настройке NAT или межсетевого экрана обратитесь к администратору сети.

#### Настройка порта сервера

Сервер AXIS Camera Station Pro использует порты 55752 (НТТР), 55754 (ТСР), 55756 (мобильная связь) и 55757 (мобильная потоковая передача) для связи между сервером и клиентом. При необходимости порты можно изменить с помощью приложения AXIS Camera Station Service Control.

#### Рекомендации по обеспечению безопасности

Во избежание несанкционированного доступа к камерам и записям рекомендуется придерживаться следующих правил.

- Используйте надежные пароли для всех сетевых устройств (камер, видеокодеров и дополнительных устройств).
- Установите сервер, камеры, видеокодеры и дополнительные устройства в защищенной сети, отделенной от офисной сети. Вы можете установить клиент на компьютере в другой сети, например в сети с доступом в Интернет.
- Убедитесь, что у всех пользователей надежные пароли. Служба Windows<sup>®</sup> Active Directory обеспечивает высокий уровень безопасности.

### Лицензирование системы в режиме онлайн

Обратите внимание, что для использования автоматического лицензирования необходимо зарегистрировать систему и привязать ее к организации.

- 1. Перейдите к пункту Configuration > Licenses > Management (Конфигурация > Лицензии > Управление).
- 2. Убедитесь, что включена опция Automatic licensing (Автоматическое лицензирование).
- 3. Нажмите кнопку Register... (Регистрация).
- 4. Войдите в свою учетную запись Му Axis и следуйте отображаемым на экране инструкциям.
- 5. Нажмите Go to AXIS License Manager (Перейти в AXIS License Manager) для управления лицензиями. Дополнительные сведения см. в *руководстве пользователя My Systems* на сайте help.axis.com.

#### Лицензирование системы в автономном режиме

Для лицензирования системы в ручном режиме:

- 1. Перейдите к пункту Configuration > Licenses > Management (Конфигурация > Лицензии > Управление).
- 2. Деактивируйте опцию Automatic licensing (Автоматическое лицензирование).
- 3. Нажмите кнопку Export system file... (Экспортировать системный файл) и сохраните файл на свой компьютер.

#### Примечание

Для доступа к AXIS License Manager требуется интернет-соединение. Если ваш клиентский компьютер не подключен к Интернету, скопируйте системный файл на компьютер с доступом в сеть.

- 4. Откройте AXIS License Manager.
- 5. B AXIS License Manager:
  - 5.1 Выберите нужную организацию или создайте новую при необходимости. Дополнительные сведения см. в *руководстве пользователя My Systems* на сайте help.axis.com.
  - 5.2 Перейдите в раздел System setup (Настройка системы).
  - 5.3 Нажмите Upload system file (Загрузить системный файл).
  - 5.4 Нажмите Upload system file (Загрузить системный файл) повторно и укажите путь к вашему системному файлу.
  - 5.5 Нажмите Upload system file (Загрузить системный файл).
  - 5.6 Нажмите Download license file (Скачать файл лицензии).
- 6. Вернитесь в клиентское приложение .
- 7. Нажмите Import license file... (Импортировать файл лицензии...) и выберите свой файл лицензии.
- 8. Нажмите Go to AXIS License Manager (Перейти в AXIS License Manager) для управления лицензиями.

## Управление учетными записями пользователей Windows®

## Управление учетными записями пользователей Windows®

### Создание учетной записи пользователя

Чтобы обеспечить безопасность ваших личных данных и информации, для каждой локальной учетной записи рекомендуется создать пароль.

#### Внимание

После создания пароля для локальной учетной записи сохраните его где-нибудь, чтобы не забыть. Для локальных учетных записей восстановить утерянный пароль невозможно.

- 1. Откройте меню Настройки > Учетные записи > Другие пользователи > Добавить другого пользователя и нажмите Добавить учетную запись.
- 2. Нажмите кнопку I don't have this person's sign-in information (У меня нет учетных данных этого пользователя).
- 3. Нажмите Add a user without a Microsoft account (Добавить пользователя без учетной записи Майкрософт).
- 4. Введите имя пользователя, пароль и подсказку для пароля.
- 5. Нажмите Next (Далее) и следуйте инструкциям.

### Создание учетной записи администратора

- 1. Перейдите в раздел Settings > Accounts > Other people (Параметры > Учетные записи > Другие пользователи).
- 2. Перейдите к учетной записи, которую вы хотите изменить, и выберите пункт Change account type (Изменить тип учетной записи).
- 3. Перейдите в раздел Account type (Тип учетной записи) и выберите Administrator (Администратор).
- 4. Нажмите кнопку ОК.
- 5. Перезапустите устройство и войдите в систему, используя новую учетную запись администратора.

#### Создание локальной группы пользователей

- 1. Перейдите в раздел Computer Management (Управление компьютером).
- 2. Перейдите в раздел Local Users and Groups > Group (Локальные пользователи и группы > Группа).
- 3. Щелкните правой кнопкой мыши Group (Группа) и выберите New Group (Создать группу).
- 4. Введите имя и описание группы.
- 5. Добавление членов группы:
  - 5.1 Нажмите Добавить.
  - 5.2 Нажмите Дополнительно.
  - 5.3 Найдите учетные записи пользователей, которые нужно добавить в группу, и нажмите кнопку OK (OK).
  - 5.4 Нажмите кнопку ОК (ОК) еще раз.
- 6. Нажмите Create (Создать).

## Управление учетными записями пользователей Windows®

### Удаление учетной записи пользователя

#### Внимание

При удалении учетной записи пользователя она удаляется с экрана входа в систему. Вы также удаляете все файлы, настройки и данные программ, сохраненные для этой учетной записи пользователя.

- 1. Перейдите в раздел Settings > Accounts > Other people (Параметры > Учетные записи > Другие пользователи).
- 2. Перейдите к учетной записи, которую вы хотите удалить, и нажмите Remove (Удалить).

### Изменение пароля учетной записи пользователя

- 1. Войдите в систему, используя учетную запись администратора.
- 2. Перейдите в раздел User Accounts > User Accounts > Manage another account in sequence (Учетные записи пользователей > Управления другой учетной записью в последовательности).

Вы увидите список со всеми учетными записями пользователей на устройстве.

- 3. Выберите учетную запись пользователя, чей пароль вы хотите изменить.
- 4. Нажмите кнопку Change the password (Изменить пароль).
- 5. Введите новый пароль и нажмите Change password (Изменить пароль).

#### Создание дискеты сброса пароля для учетной записи пользователя

Дискету сброса пароля рекомендуется создавать на USB-накопителе. С помощью этой дискеты может выполняться сброс пароля. Без дискеты сброса пароля выполнение процедуры сброса пароля невозможно.

#### Примечание

Если используется Windows<sup>®</sup> 10 или более поздняя версия этой системы, вы можете добавить контрольные вопросы в свою локальную учетную запись, на случай если вы забудете свой пароль. В этом случае не потребуется создавать дискету сброса пароля. Чтобы сделать это, перейдите в меню Start (Пуск) и выберите Settings > Sign-in options > Update your security questions (Параметры > Параметры входа > Обновить контрольные вопросы).

- 1. Войдите в устройство, используя локальную учетную запись пользователя. Для подключенной учетной записи дискету сброса пароля создать невозможно.
- 2. Вставьте пустой USB-накопитель в устройство.
- 3. В поле поиска Windows® введите Create a password reset disk (Создание дискеты сброса пароля).
- 4. В помощнике настройки забытых паролей нажмите кнопку Next (Далее).
- 5. Выберите нужный USB-накопитель и нажмите Next (Далее).
- 6. Введите свой текущий пароль и нажмите Next (Далее).
- 7. Следуйте инструкциям на экране.
- 8. Извлеките USB-накопитель и сохраните его в безопасном месте. При изменении пароля создавать новую дискету не требуется (даже при многократном изменении пароля).

# Управление учетными записями пользователей AXIS Camera Station Pro

# Управление учетными записями пользователей AXIS Camera Station Pro

### Настройка прав доступа пользователей

Перейдите к пункту Configuration > Security > User permissions (Конфигурация > Безопасность > Права доступа пользователей), чтобы увидеть пользователей и группы, существующие в.

#### Примечание

Администраторы компьютера, на котором работает сервер, автоматически получают права администратора системы. Права доступа группы администраторов нельзя изменить или удалить.

Прежде чем добавлять пользователя или группу, необходимо зарегистрировать этого пользователя или группу на локальном компьютере или получить учетную запись Windows<sup>®</sup> Active Directory. Чтобы добавить пользователя или группу, см. *Добавление пользователей или групп*.

Если пользователь входит в группу, то он получает максимальные для данной роли права, которые назначаются отдельному человеку или группе. Если пользователю предоставляются индивидуальные права, то он также получает права доступа, предусмотренные для группы. Например, пользователь получает индивидуальный доступ к камере Х. Пользователь также является членом группы, имеющей доступ к камерам Y и Z. Таким образом, пользователь будет иметь доступ к камерам X, Y и Z.

| <b>±</b>    | Тип записи: индивидуальный пользователь.                                                                                                   |
|-------------|----------------------------------------------------------------------------------------------------|
| :           | Указывает на групповой тип записи.                                                                                                    |
| Название    | Имя пользователя в том виде, как оно отображается на локальном компьютере или в Active Directory.                                          |
| Домен       | Домен, к которому относится пользователь или группа.                                                                                       |
| Тип доступа | Роль в отношении прав доступа, предоставляемая пользователю или группе.<br>Возможные значения роли: администратор, оператор и наблюдатель. |
| Сведения    | Подробная информация о пользователе в том виде, как она отображается на локальном компьютере или в Active Directory.                       |
| Сервер      | Сервер, к которому относится пользователь или группа.                                                                                      |

### Добавление пользователей или групп

Доступ к могут получать пользователи и группы Microsoft Windows<sup>®</sup> и Active Directory. Чтобы добавить пользователя в , добавьте пользователей или группу в Windows<sup>®</sup>.

Конкретная процедура добавления пользователя в Windows<sup>®</sup> зависит от используемой версии Windows<sup>®</sup>. Следуйте инструкциям на сайте Майкрософт. Если вы используете домен Active Directory, обратитесь к администратору сети

#### Добавление пользователей или групп

- 1. Перейдите в меню Configuration > Security > User permissions (Конфигурация > Безопасность > Права доступа пользователей).
- 2. Нажмите Добавить.

Доступные пользователи и группы содержатся в списке.

- 3. В разделе Scope (Область действия) укажите, где нужно искать пользователей и группы.
- 4. В разделе Show (Отображение) можно задать отображение пользователей или групп.

# Управление учетными записями пользователей AXIS Camera Station Pro

Если найдено слишком много пользователей или групп, результаты поиска не отображаются. Воспользуйтесь функцией фильтра.

5. Выберите пользователей или группы и нажмите Добавить.

| Область действия |                                                                                                    |
|------------------|----------------------------------------------------------------------------------------------------|
| Сервер           | Выберите для поиска пользователей или групп на локальном компьютере.                                               |
| Домен            | Выберите для поиска пользователей или групп Active<br>Directory.                                                   |
| Выбранный сервер | При подключении к нескольким серверам выберите сервер в<br>раскрывающемся меню Selected server (Выбранный сервер). |

Настройка пользователя или группы

- 1. Выберите пользователя или группу в списке.
- 2. В разделе Role (Роль) выберите Administrator (Администратор), Operator (Оператор) или Viewer (Наблюдатель).
- 3. Если выбрать пункт **Operator (Onepatop)** или **Viewer (Наблюдатель)**, вы сможете настроить права доступа пользователей или групп. См. Права доступа пользователей или групп
- 4. Нажмите Save ("Сохранить").

Удаление пользователя или группы

- 1. Выберите пользователя или группу.
- 2. Выберите пункт Remove (Удалить).
- 3. В появившемся диалоговом окне нажмите ОК, чтобы подтвердить удаление пользователя или группы.

## Права доступа пользователей или групп

Пользователю или группе можно назначить одну из трех ролей. О том как определить роль для пользователя или группы, см. Добавление пользователей или групп.

Администратор – Полный доступ ко системе, включая доступ к живому просмотру и видеозаписям со всех камер, доступ ко всем портам ввода-вывода и режимам видеонаблюдения. Эта роль необходима для изменения настроек в системе.

**Оператор** – Выберите камеры, виды и порты ввода-вывода для получения доступа к живому видео и видеозаписям. Оператор имеет полный доступ ко всем функциям за исключением системных настроек.

Наблюдатель – Доступ к живому видео с выбранных камер, портов ввода-вывода и видов. У наблюдателя нет доступа к видеозаписям и системным настройкам.

#### Камеры

Пользователи или группы, которым назначена роль Operator (Оператор) или Viewer (Наблюдатель), имеют следующие права.

| Доступ                 | разрешен доступ к камере и всем функциям камеры. |
|------------------------|--------------------------------------------------|
| Видео                  | разрешен доступ к живому видео с этой камеры.    |
| Прослушать звук        | Разрешить прослушивание звука с камеры.          |
| Воспроизведение голоса | Разрешить голосовое вещание через камеру.        |
| Запись в ручном режиме | разрешен запуск и остановка записей вручную.     |

# Управление учетными записями пользователей AXIS Camera Station Pro

| Механическое управление позиционером (РТZ) | разрешен доступ к механическому РТZ-управлению.<br>Доступно только для камер с механическим<br>РТZ-управлением.                                                                                                    |
|--------------------------------------------|----------------------------------------------------------------------------------------------------|
| Приоритет РТZ-управления                   | Задать приоритет РТZ-управления. Чем меньше значение,<br>тем выше приоритет. Значению 0 приоритет не назначен.<br>Самый высокий приоритет имеет администратор. Если<br>РТZ-камерой управляет пользователь с ролью более<br>высокого приоритета, остальные пользователи не<br>могут управлять этой камерой в течение 10 секунд (по<br>умолчанию). Доступно только для камер с механическим<br>РТZ-управлением, когда выбран параметр Mechanical PTZ<br>(Механическое PTZ-управление). |

#### Виды

Пользователи или группы, которым назначена роль **Operator (Оператор)** или **Viewer (Наблюдатель)**, имеют следующие права. Можно выбрать несколько видов и задать права доступа.

| Доступ   | Разрешить доступ к видам в .  |
|----------|-------------------------------|
| Изменить | Разрешить изменение видов в . |

#### Вводы/выводы

Пользователи или группы, которым назначена роль Operator (Оператор) или Viewer (Наблюдатель), имеют следующие права.

| Доступ     | разрешен полный доступ к порту ввода-вывода.                                                           |
|------------|----------------------------------------------------------------------------------------------------|
| Считывание | разрешено просматривать состояние порта ввода-вывода.<br>Пользователь не может менять состояние порта. |
| Запись     | разрешено менять состояние порта ввода-вывода.                                                         |

#### Система

Невозможно настроить права доступа, выделенные в списке серым цветом. Если напротив названия права установлен флажок, это значит, что пользователь или группа обладают этим правом по умолчанию.

Пользователи или группы, которым назначена роль Operator (Onepatop), имеют следующие права. Для роли Viewer (Наблюдатель) также доступна функция Take snapshots (Сделать снимок).

| Сделать снимок                                                                  | Разрешить делать снимки в режимах живого просмотра<br>и записи.                                                                                                  |
|---------------------------------------------------------------------------------|----------------------------------------------------------------------------------------------------|
| Экспорт записей                                                                 | Разрешить экспортировать записи.                                                                                                    |
| Создать отчет об инцидентах                                                     | Позволяет создавать отчеты об инцидентах.                                                                                                    |
| Prevent access to recordings older than (Запрещен доступ к записям старше, чем) | Запрещает доступ к записям старше указанного периода<br>времени (в минутах). При поиске пользователь не будет<br>получать результатов старше указанного времени. |
| Доступ к сигналам тревоги, задачам и журналам                                   | Получение уведомлений о сигналах тревоги и разрешение доступа к панели Alarms and tasks (Тревоги и задачи) и вкладке Logs (Журналы).                             |
| Доступ к данным поиска                                                          | Разрешить поиск данных, чтобы отслеживать, что произошло во время события.                                                                                       |

#### Контроль доступа

Пользователи или группы, которым назначена роль Operator (Onepatop), имеют следующие права. Для роли Viewer (Наблюдатель) также доступен пункт Access Management (Управление доступом).

# Управление учетными записями пользователей AXIS Camera Station Pro

| Настройка контроля доступа | Позволяет настраивать двери и зоны, профили<br>идентификации, форматы карт и ПИН-коды,<br>зашифрованный обмен данными и многосерверные<br>функции. |
|----------------------------|----------------------------------------------------------------------------------------------------|
| Контроль доступа           | Позволяет управлять доступом и осуществлять доступ к<br>настройкам Active Directory.                                                               |

#### Контроль работоспособности системы

Пользователи или группы, которым назначена роль Operator (Оператор), имеют следующие права. Для роли Viewer (Наблюдатель) также доступен пункт Доступ к контролю работоспособности системы.

| Настройка контроля работоспособности системы | Разрешить настройку системы контроля работоспособности системы. |
|----------------------------------------------|-----------------------------------------------------------------|
| Доступ к контролю работоспособности системы  | Разрешить доступ к системе контроля работоспособности системы.  |

## Управление устройством

## Управление устройством

### Обновление Windows®

Система Windows® периодически проверяет наличие обновлений. Когда доступно обновление, устройство автоматически загружает это обновление, но его необходимо установить вручную.

#### Примечание

Во время запланированного перезапуска системы видеозапись прерывается.

Чтобы проверить наличие обновлений вручную:

- 1. Откройте меню Настройки > Обновление Windows.
- 2. Нажмите Check for updates (Проверить наличие обновлений).

### Настройка параметров обновления Windows®

Можно изменить способ и время обновления Windows® в соответствии с вашими потребностями.

#### Примечание

Все выполняющиеся записи останавливаются во время выполнения запланированного в расписании перезапуска системы.

- 1. Откройте приложение Run (Выполнить).
  - Перейдите в раздел Windows System > Run (Система Windows > Выполнить) или
- 2. Введите gpedit.msc и нажмите ОК. Откроется редактор локальных групповых политик.
- 3. Перейдите в раздел Computer Configuration > Administrative Templates > Windows Components > Windows Update (Конфигурация компьютера > Административные шаблоны > Компоненты Windows > Центр обновления Windows).
- 4. Настройте необходимые параметры (см. пример).

#### Пример:

Чтобы обновления автоматически загружались и устанавливались без вмешательства пользователя, а также чтобы при необходимости устройство перезагружалось самостоятельно во внерабочее время, используйте следующую конфигурацию:

- 5. Откройте параметр Always automatically restart at the scheduled time (Всегда автоматически перезагружаться в запланированное время) и выберите значение:
  - 5.1 Включено
  - 5.2 The restart timer will give users this much time to save their work (minutes) (Таймер перезагрузки предоставит пользователям столько времени для сохранения работы (в минутах)): 15.
  - 5.3 Нажмите кнопку ОК.
- 6. Откройте параметр Configure Automatic Updates (Настройка автоматического обновления) и выберите значение:
  - 6.1 Включено
  - 6.2 **Configure Automatic updates (Настройка автоматического обновления)**: Автоматическое скачивание и установка по расписанию
  - 6.3 Schedule Install day (День установки по расписанию): Каждое воскресенье
  - 6.4 Schedule Install time (Время установки по расписанию): 00:00

## Управление устройством

- 6.5 Нажмите кнопку ОК.
- 7. Откройте параметр Allow Automatic Updates immediate installation (Разрешить немедленную установку автоматических обновлений) и выберите значение:
  - 7.1 Включено
  - 7.2 Нажмите кнопку ОК.

### Добавление дополнительного накопителя

Потребность в хранении может отличаться. Необходимость установки дополнительных накопителей зависит от времени хранения данных или записей с высоким разрешением. В этом разделе описана процедура установки дополнительного жесткого диска на устройстве серии AXIS S22.

#### Примечание

Следуйте приведенным ниже инструкциям, чтобы добавить дополнительный накопитель в соответствующее устройство AXIS S22. Инструкции приводятся на условиях "как есть", и компания Axis Communications AB не несет ответственности за потерю данных и/или неправильную настройку при выполнении любого из этих действий. Прежде чем приступать к их выполнению, необходимо создать резервную копию всех критически важных для бизнеса данных, что является стандартной мерой предосторожности в таких случаях. Приводимый далее порядок увеличения емкости накопителей не будет поддерживаться службой технической поддержки Axis.

### Примечание

Чтобы избежать электростатического разряда, при работе с внутренними компонентами системы рекомендуется использовать антистатический коврик и антистатическую ленту.

#### Гарантия

Подробную информацию о гарантии можно найти на веб-странице www.axis.com/support/warranty.

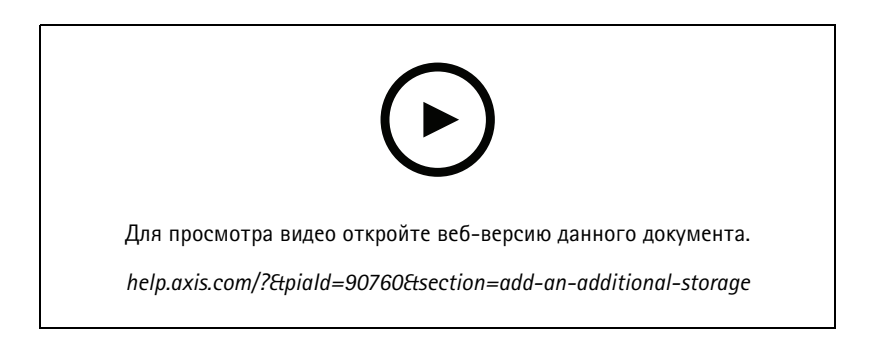

#### Удаление передней панели

- 1. Открутите два винта с барашком с каждой стороны рамки.
- 2. Удаление передней панели.

#### Установка жесткого диска

#### ▲ОСТОРОЖНО

- Используйте только жесткие диски, которые были протестированы и одобрены для использования с AXIS серии S22.
- Устанавливая жесткий диск, убедитесь, что носитель жесткого диска вставлен до упора. Щелчок свидетельствует о фиксации носителя жесткого диска.
- Отключите шнур питания перед установкой жесткого диска.

## Управление устройством

- 1. Выключите систему и убедитесь в том, что питание выключено.
- 2. Отсоедините шнур питания.
- 3. Нажмите кнопку разблокировки на лицевой панели носителя жесткого диска и откройте ручку носителя жесткого диска.
- 4. Вытяните носитель жесткого диска за ручку.
- 5. Вставьте жесткий диск в носитель для жесткого диска.
- 6. Четырьмя винтами закрепите жесткий диск на носителе.
- 7. Вставьте носитель жесткого диска в гнездо для жесткого диска и доведите его до положения, в котором он соединится с задней платой.
- 8. Закройте ручку держателя жесткого диска, чтобы зафиксировать жесткий диск на месте.
- 9. Снова установите переднюю рамку.
- 10. Запустите систему.

#### Добавление нового ресурса хранения записей

- 1. Создайте и отформатируйте новый раздел жесткого диска в Windows.
  - 1.1 Нажмите кнопку "Пуск" и введите в строке поиска **Создание и форматирование разделов жесткого диска**. Выберите соответствующий результат, чтобы открыть инструмент "Управление дисками".
  - 1.2 Нажмите OK, если откроется окно Инициализировать диск. В противном случае щелкните новый жесткий диск правой кнопкой мыши и выберите Инициализировать диск.
  - 1.3 Щелкните правой кнопкой мыши незанятую область на только что инициализированном жестком диске и выберите пункт Новый простой том.
  - 1.4 Следуя указаниям мастера, настройте размер тома, назначьте диску букву и отформатируйте раздел.
  - 1.5 Завершите работу мастера, чтобы создать новый простой том.
- 2. Добавьте новое хранилище в Axis Camera Station Pro.
  - 2.1 Откройте приложение Axis Camera Station Pro.
  - 2.2 Откройте меню Storage (Хранилище) > Management (Управление)
  - 2.3 Нажмите Добавить...
  - 2.4 Выберите добавленный диск и нажмите ОК.
  - 2.5 Откройте меню Storage (Хранилище) > Selection (Выбор).
  - 2.6 Выберите устройства, данные с которых нужно перенести на новый диск.
  - 2.7 В раскрывающемся списке Store to (Сохранить на) выберите новый диск и нажмите Apply (Применить).

Подробнее об управлении накопителями см. в Руководстве пользователя Axis Camera Station Pro.

## Управление встроенным коммутатором

### Управление встроенным коммутатором

### Сведения о встроенном коммутаторе

В состав AXIS Camera Station S22 Mk II Appliance входит встроенный коммутатор Power over Ethernet (PoE). Встроенный коммутатор можно настраивать и управлять им.

Коммутатор используется для разделения трафика в сети таким образом, чтобы камеры систем охранного видеонаблюдения и связанный с ними трафик, управляемый коммутатором (порты РоЕ и порты для связи с коммутатором), не попадали в другие сети.

Управлять питанием коммутатора необходимо согласно следующим правилам:

- Каждый порт может резервировать мощность в соответствии с классом РоЕ подключенного устройства. Можно вручную задать мощность порта.
- Если фактическое энергопотребление конкретного порта превышает зарезервированный объем для этого порта, то порт отключается.
- Порты отключаются, когда фактическое энергопотребление всех портов превышает общий объем мощности, который способен обеспечить блок питания. После этого порты отключаются в соответствии с приоритетом портов, где меньший номер порта означает более высокий приоритет.

### Вход на страницу управления коммутатором

- 1. Откройте строку меню.
  - В веб-браузере введите IP-адрес коммутатора. По умолчанию: 192.168.10.1
  - В программе AXIS Recorder Toolbox перейдите в раздел Switch > Open the switch configuration (Коммутатор > Открыть конфигурацию коммутатора).
- 2. Войдите в систему, введя имя пользователя и пароль.
  - Имя пользователя: admin
  - Пароль указан на наклейке, которая находится на устройстве или входит в комплект поставки (самоклеящаяся наклейка).

Из строки меню выйдите со страницы управления коммутатором.

## Выполняемая конфигурация

Выполняемая конфигурация — это набор настроек, которые в данный момент активированы и выполняются на сетевом устройстве. Она отражает текущее состояние устройства и его функционирование в режиме реального времени. Эти изменения не сохраняются в случае перезагрузки устройства.

Пусковая конфигурация, напротив, представляет собой набор настроек, которые записаны в постоянной памяти устройства. Конфигурация загружается и применяется при запуске или перезапуске устройства.

Когда вы вносите изменения через веб-интерфейс и нажимаете Save (Сохранить), изменения применяются к выполняемой конфигурации.

Чтобы сохранить настройки в пусковой конфигурации, щелкните значок Save (Сохранить) в верхнем правом углу веб-интерфейса.

Если в выполняемой конфигурации есть несохраненные изменения, значок мигает желтым цветом.

## Управление встроенным коммутатором

## Общее представление

В строке меню щелкните Overview (Обзор).

#### Общие сведения

| Категория              | Наименова-<br>ние              | Описание                                                                                                    |
|------------------------|--------------------------------|----------------------------------------------------------------------------------------------------|
| Сводка по<br>портам    | Активные<br>порты              | Количество используемых портов.                                                                                               |
|                        | Порты,<br>использующие<br>РоЕ  | Количество используемых портов, для которых включена функция РоЕ.                                                             |
|                        | Заблокирова-<br>нные порты     | Количество заблокированных портов.                                                                                            |
| Энергопотребле-<br>ние | Текущее испо-<br>льзование РоЕ | Мощность РоЕ в ваттах, потребляемая устройствами, а также процент потребленной мощности РоЕ от общей выделенной мощности РоЕ. |
|                        | Запрошенная<br>мощность        | общая мощность в ваттах и процент мощности, распределенной между устройствами.                                                |
| Состояние порта        | Активный                       | Порт используется.                                                                                                    |
|                        | Неактивно                      | Порт готов к использованию.                                                                                                   |
|                        | Заблокиров-<br>ано             | Порт заблокирован.                                                                                                    |

### Примечание

Щелкните порт, чтобы просмотреть подробные сведения о нем.

## Управление питанием

В строке меню щелкните Power management (Управление питанием).

#### Список портов

| Наименование                 | Описание                                                                                                    |
|------------------------------|----------------------------------------------------------------------------------------------------|
| Порт                         | Номер порта, к которому подключено устройство.                                                                                                    |
| PoE                          | Состояние РоЕ. Щелкнув значок, можно включить или отключить РоЕ на порте.                                                                                     |
| Класс РоЕ                    | Класс РоЕ подсоединенного устройства.                                                                                                    |
| Приоритет                    | Приоритет распределения мощности подсоединенного устройства. По умолчанию приоритет соответствует номеру порта.                                               |
| Энергопотребление<br>(Вт)    | Мощность в ваттах, потребляемая устройством, подключенным к порту.                                                                                            |
| Запрошенная<br>мощность (Вт) | Мощность в ваттах, запрошенная устройством, подключенным к порту.                                                                                             |
| Выделенная мощность<br>(Вт)  | Вручную отрегулируйте мощность, выделенную для порта.<br>Доступно, только если в качестве способа распределения мощности выбран параметр Manual<br>(Вручную). |

### Выделить мощность

Мощность РоЕ можно распределять между подключенными устройствами следующими способами:

## Управление встроенным коммутатором

- Класс РоЕ: Коммутатор распределяет мощность РоЕ с учетом класса РоЕ подключенного устройства.
- Manual (Вручную): Можно вручную настроить мощность РоЕ, выделяемую подключенному устройству.
- LLDP-MED: коммутатор взаимодействует с подключенным устройством и по мере необходимости динамически распределяет мощность PoE.

#### Примечание

Метод распределения мощности LLDP-MED поддерживается только для камер с AXIS OS 9.20 или более поздней версии.

Чтобы изменить способ распределения питания, выполните следующие действия:

- 1. На странице управления питанием коммутатора перейдите в раздел Power management (Управление питанием).
- 2. Выберите PoE Class (Класс PoE), Manual (Вручную) или LLDP-MED в разделе Allocate power (Выделение мощности)
- 3. Если выбрано значение Manual (Вручную), вы можете изменить мощность для подключенного устройства в столбце Power allocated (Выделенная мощность).
- 4. Если вы хотите изменить приоритет подключенного устройства, выберите приоритет для этого устройства. Приоритет других устройств изменится автоматически.

#### Пример:

В этом примере общий бюджет мощности коммутатора составляет 135 Вт. Устройство РоЕ класса 4 запрашивает 30 Вт, но потребляет только 15 Вт. Устройство РоЕ класса 2 запрашивает 7 Вт, но потребляет только 5 Вт.

#### Выделение мощности по классу РоЕ

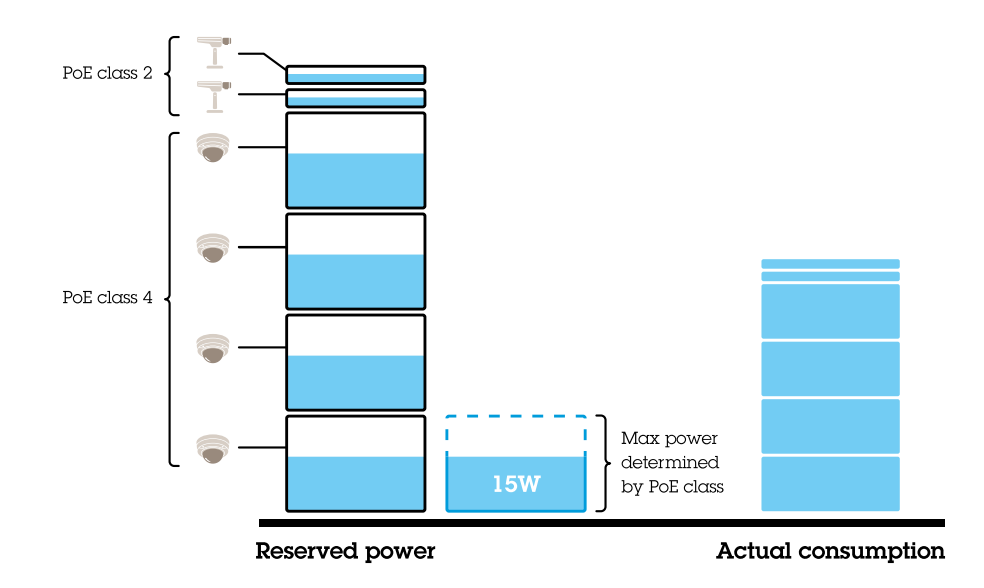

Мощность, запрошенная каждым устройством, определяется классом PoE. Коммутатор может подавать питание на четыре устройства PoE класса 4, а также на два устройства PoE класса 2. Общий объем запрашиваемой мощности составляет (4 x 30) + (2 x 7) = 134 Вт. Фактическая потребляемая мощность составляет (4 x 15) + (2 x 5) = 70 Вт. Таким образом, все подключенные устройства гарантированно получат необходимый объем мощности и в этом случае приоритет менее важен.

#### Распределение мощности вручную

### Управление встроенным коммутатором

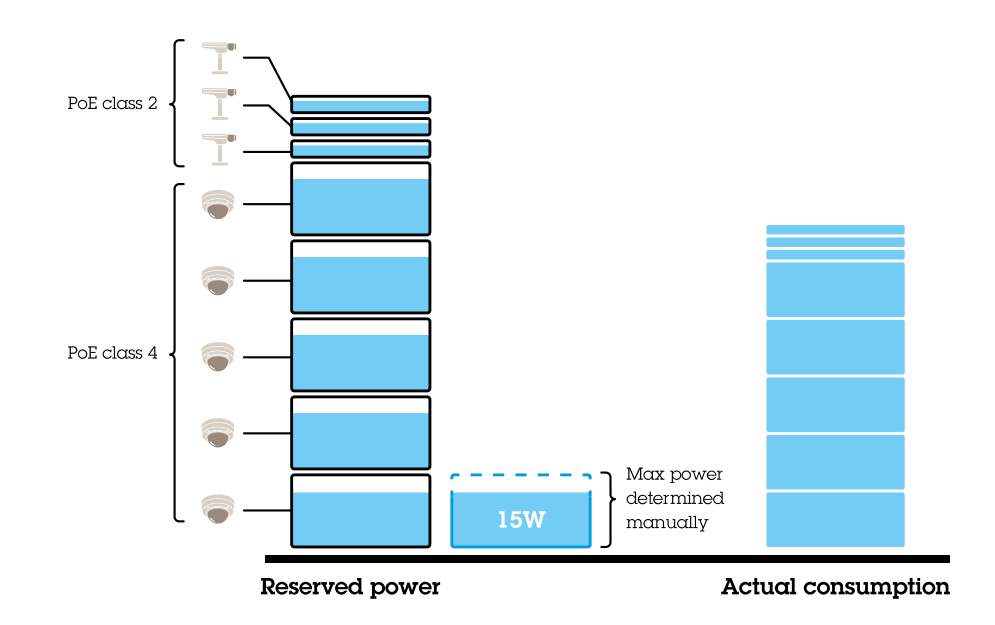

Запрашиваемая мощность задается вручную и составляет 20 Вт для устройств РоЕ класса 4. Коммутатор может подавать питание на пять устройств РоЕ класса 4, а также на три устройства РоЕ класса 2. Общий объем запрашиваемой мощности составляет (5 x 20) + (3 x 7) = 121 Вт. Фактическая потребляемая мощность составляет (5 x 15) + (3 x 5) = 90 Вт. Таким образом, все подключенные устройства гарантированно получат необходимый объем мощности и в этом случае приоритет менее важен.

#### Включение и выключение РоЕ

Включение РоЕ на порте

- 1. В строке меню щелкните Overview (Обзор).
- 2. В столбце РоЕ нажмите 🔍 , чтобы включить РоЕ на определенном порте.

#### Выключение РоЕ на порте

- 1. В строке меню щелкните Overview (Обзор).
- 2. В столбце РоЕ нажмите , чтобы выключить РоЕ на определенном порте.

Включение/выключение РоЕ для всех портов

- 1. В строке меню щелкните Power management (Управление питанием).
- 2. Чтобы выключить PoE для всех портов, в раскрывающемся меню PoE ports state (Состояние портов PoE) выберите Turn off all (Выключить все).
- 3. Чтобы включить РоЕ для всех портов, в раскрывающемся меню PoE ports state (Состояние портов PoE) выберите Turn on all (Включить все).

### Обзор сети

Обзор сети содержит подробную информацию о состоянии сетевого трафика для каждого порта.

Порты РоЕ

## Управление встроенным коммутатором

| Наименование    | Описание                                                                                         |
|-----------------|--------------------------------------------------------------------------------------------------|
| Порт            | Номер порта, к которому подключено устройство.                                                   |
| Устройство      | Имя устройства, подключенного к порту.                                                           |
| ІР-адрес        | IP-адрес устройства, подключенного к порту.                                                      |
| МАС-адрес       | МАС-адрес устройства, подключенного к порту.                                                     |
| Прием           | Текущая скорость передачи (в мегабитах в секунду) для входящих данных на порте.                  |
| Отправка        | Текущая скорость передачи (в мегабитах в секунду) для исходящих данных на порте.                 |
| Пакет отправлен | Количество пакетов данных, переданных коммутатором в сеть.                                       |
| Пакет получен   | Количество пакетов данных, полученных коммутатором из сети.                                      |
| Пакет потерян   | Количество и процент пакетов данных, которые не достигли пункта назначения из-за проблем в сети. |
| Зафиксировать   | Показывает, заблокирован ли порт. Чтобы заблокировать или разблокировать порт, щелкните значок.  |

#### Блокировка и разблокировка портов

Можно заблокировать МАС-адрес для порта таким образом, чтобы проходил только трафик, поступающий с этого МАС-адреса. Это повышает безопасность и предотвращает несанкционированное подключение пользователями ноутбука или других устройств к сети охранного видеонаблюдения.

#### Привязка МАС-адреса к порту

- 1. В строке меню щелкните Network overview (Обзор сети).
- 2. В столбце Lock (Привязать) щелкните 🔍 , чтобы привязать определенный порт.

Отсоединение МАС-адреса от порта

- 1. В строке меню щелкните Network overview (Обзор сети).
- 2. В столбце Lock (Привязать) щелкните 🔍 , чтобы отсоединить определенный порт.

#### Привязка или отсоединение всех портов

- 1. В строке меню щелкните Network overview (Обзор сети).
- 2. Чтобы привязать все порты, в раскрывающемся меню Lock ports (Привязать порты) выберите Lock all (Привязать все).
- 3. Чтобы отсоединить все порты, в раскрывающемся меню Lock ports (Привязать порты) выберите Unlock all (Отсоединить все).

## Параметры

#### Настройка сетевых параметров

Можно изменить IP-адрес коммутатора. Однако для большинства камер рекомендуется использовать настройки по умолчанию. Причина заключается в том, что сеть охранного видеонаблюдения обычно изолируется от других сетей, например от корпоративной локальной сети. В этом случае сеть охранного видеонаблюдения используется только для управления устройствами видеонаблюдения и сбора данных с установленного на сервере ПО для управления видео.

1. В строке меню выберите Settings (Настройки) > Network settings (Настройки сети).

## Управление встроенным коммутатором

2. Введите тип соединения, IP-адрес, маску подсети, шлюз, основной сервер DNS, вспомогательный сервер DNS и имя хоста.

#### Примечание

Настройки по умолчанию: статический IP-адрес 192.168.10.1 и маска подсети 255.255.255.0.

3. Нажмите Сохранить.

#### Настройка даты и времени

- 1. В строке меню выберите Settings (Настройки) > Date and time (Дата и время).
- 2. Выберите страну и часовой пояс.
- 3. Чтобы задать время вручную, выберите Manual (Вручную) и настройте время вручную.
- 4. Чтобы настроить NTP-сервер, выберите NTP server (NTP-сервер) и введите адрес NTP-сервера.

#### Примечание

NTP-сервер работает только в том случае, если коммутатор подключен к сети и для него настроен доступ в Интернет.

5. Нажмите Сохранить.

#### Настройка сервера DHCP

Коммутатор можно настроить так, чтобы он использовал внутренний DHCP-сервер для назначения IP-адресов подключенным устройствам. Если канал связи с коммутатором используется, чтобы разрешить устройствам осуществлять доступ или принимать запросы от внешних приложений, необходимо задать шлюз и DNS-адреса.

- 1. В строке меню выберите Settings (Настройки) > DHCP Server (сервер DHCP).
- 2. Выберите Enable DHCP server (Включить DHCP-сервер).
- 3. Введите начальный IP-адрес, конечный IP-адрес, маску подсети, шлюз, основной сервер DNS, вспомогательный сервер DNS, продолжительность аренды и доменное имя.
- 4. Нажмите Сохранить.

#### Настройка SNMP

- 1. В строке меню выберите Settings (Настройки) > SNMP.
- 2. Укажите имя сервера, контактное лицо и место, используемое для SNMP-подключения.
- 3. Если вы хотите использовать SNMPV1 или SNMPV2с, выберите пункт SNMPV1 / SNMPV2c и укажите сообщество только для чтения.
- 4. Если вы хотите использовать SNMPV3, выберите SNMPV3 (MD5) и введите имя пользователя и пароль.

#### Примечание

- В настоящее время поддерживается только проверка подлинности MD5, применяемая для SNMP.
- 5. Нажмите Сохранить.

### Обслуживание

#### Обновить встроенное ПО

1. В строке меню выберите Maintenance (Обслуживание) > Update firmware (Обновить встроенное ПО).

## Управление встроенным коммутатором

- 2. Перетащите файл встроенного ПО или нажмите кнопку Browse (Обзор) и перейдите к файлу встроенного ПО.
- 3. Нажмите Upload (Загрузить).
- 4. После обновления встроенного ПО перезагрузите коммутатор.

#### Перезагрузка коммутатора

#### Внимание

Во время перезагрузки коммутатора все подключенные устройства временно теряют связь с коммутатором, включая PoE.

- 1. В строке меню выберите Maintenance (Обслуживание) > Reboot switch (Перезагрузка коммутатора).
- 2. Нажмите Reboot (Перезагрузить) и выберите Yes (Да).
- 3. Когда коммутатор перезагрузится через несколько минут, введите ваши имя пользователя и пароль для входа в систему.

#### Резервное копирование настроек коммутатора

#### Примечание

Имя пользователя и пароль добавляются в файл резервной копии.

- 1. В строке меню выберите Maintenance (Обслуживание) > Backup and restore (Резервное копирование и восстановление).
- 2. Нажмите Create a backup file (Создать файл резервной копии). Резервная копия будет создана в формате .bin и сохранена в папке Downloads (Загрузки).

#### Восстановление настроек коммутатора

#### Примечание

Чтобы можно было восстановить настройки коммутатора необходимо предварительно создать файл с резервной копией настроек.

- 1. В строке меню выберите Maintenance (Обслуживание) > Backup and restore (Резервное копирование и восстановление).
- 2. Перетащите файл резервной копии или нажмите кнопку Browse (Обзор) и перейдите к файлу резервной копии.
- 3. Нажмите Upload (Загрузить).

Восстановление коммутатора из файла резервного копирования может занять несколько минут. После восстановления настроек будет выполнена автоматическая перезагрузка коммутатора и потребуется повторный вход в систему.

#### Управлять сертификатами

- 1. В строке меню выберите Maintenance (Обслуживание) > Manage certificates (Управлять сертификатами).
- 2. Нажмите 🛄 и перейдите к файлу с закрытым ключом.
- 3. Нажмите 📖 и перейдите к файлу с сертификатом.
- 4. Нажмите 📖 и перейдите к файлу с пакетом ЦС.
- 5. Нажмите Сохранить.

## Управление встроенным коммутатором

6. Перезагрузите коммутатор.

#### Изменить пароль

Заданный по умолчанию пароль для коммутатора можно изменить на выбранный вам пароль.

#### Внимание

Выберите пароль, который вам будет легко запомнить. Если вы забыли пароль, см. Сброс к заводским установкам на стр. 29, чтобы восстановить пароль по умолчанию.

- 1. В строке меню выберите Maintenance (Обслуживание) > Change password (Изменить пароль).
- 2. Введите текущий пароль и новый пароль в соответствии с инструкциями.
- 3. Нажмите Сохранить.

#### Настройка параметров Интернета

- 1. В строке меню выберите Maintenance (Обслуживание) > Web settings (Настройки Интернета).
- 2. Введите номер порта.

#### Примечание

- Если вы изменили номер порта, обязательно запишите новый номер. Если вы забыли новый номер порта, см. Сброс к заводским установкам на стр. 29, чтобы восстановить номер порта по умолчанию.
- Мы рекомендуем включить протокол HTTPS.

#### Сброс к заводским установкам

Нажмите кнопку сброса и удерживайте ее пять секунд, чтобы восстановить для коммутатора заводские установки по умолчанию.

Также можно сбросить настройки коммутатора через веб-интерфейс:

- 1. В строке меню выберите Maintenance (Обслуживание) > Reset to factory default settings (Восстановить заводские установки по умолчанию).
- 2. Нажмите Reset (Сброс) и выберите Yes (Да).

После сброса коммутатор перезагрузится автоматически.

## Журналы

В строке меню щелкните Logs (Журналы), чтобы просмотреть список журналов. Щелкните заголовок столбца, чтобы отсортировать его в алфавитном порядке.

| Наименование | Описание                                                                                                    |
|--------------|----------------------------------------------------------------------------------------------------|
| Время        | Дата и время, когда произошло событие журнала.                                                                       |
| Уровень      | Уровень серьезности, отображаемый в виде предупреждений (значки).                                                    |
| Пользователь | Пользователь, инициировавший событие журнала.                                                                        |
| IP-адрес     | IP-адрес пользователя, инициировавшего событие журнала.                                                              |
| Сервис       | Служба, с которой связано событие журнала. Возможные значения: Desktop, Network, System, NTPD, Storage, DHCP и т. д. |
| Событие      | Описание события в журнале.                                                                                          |

## Управление встроенным коммутатором

### Создание отчетов коммутатора

На странице журнала щелкните Export (Экспорт), чтобы создать текстовый файл с данными коммутатора, включая записи журнала.

## Технические характеристики

## Технические характеристики

## Обзор продукции

### Передняя и задняя

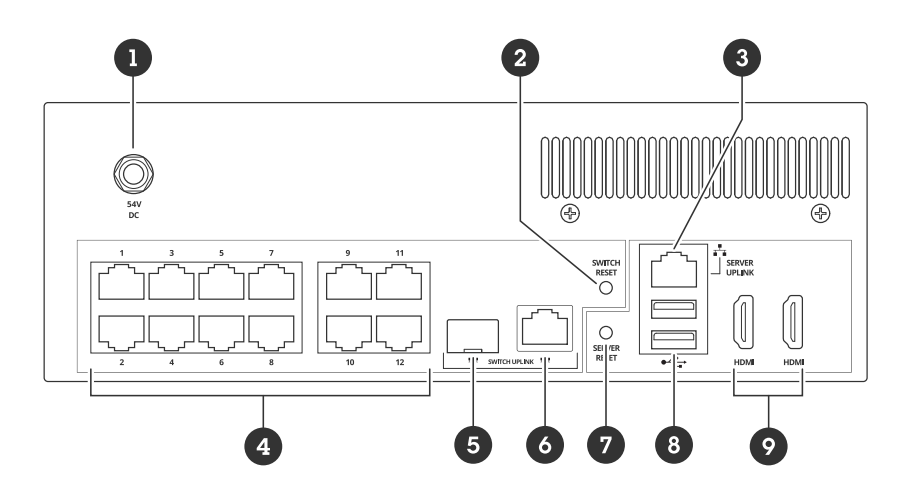

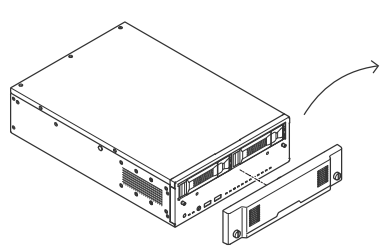

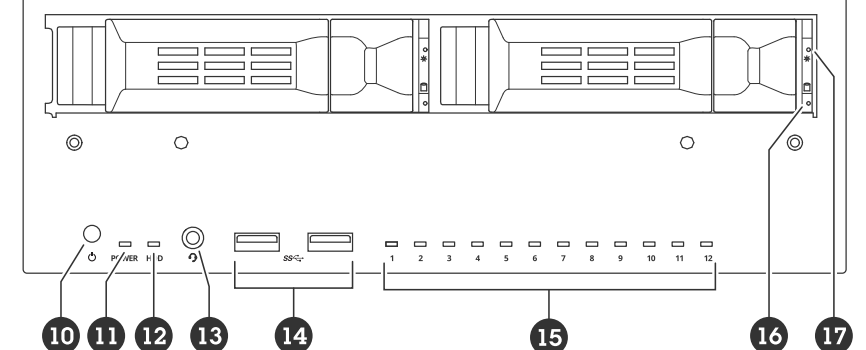

- 1 Разъем питания
- 2 Кнопка сброса коммутатора
- 3 1 порт GbE Ethernet связь с сервером
- 4 1 порт GbE PoE Ethernet
- 5 1 порт GbE Ethernet связь с коммутатором (SFP)
- 6 1 порт GbE Ethernet связь с коммутатором (RJ45)
- 7 Кнопка сброса сервера
- 8 Порты USB 2.0
- 9 Порты HDMI
- 10 Кнопка питания
- 11 Светодиодный индикатор питания
- 12 Светодиодный индикатор работы жесткого диска
- 13 Универсальный аудиоразъем
- 14 Порты USB 3.2
- 15 Индикатор состояния портов PoE Ethernet
- 16 Светодиодный индикатор работы жесткого диска
- 17 Индикатор состояния жесткого диска

## Технические характеристики

## Светодиодные индикаторы

### Передние СИД-индикаторы

| Кнопка питания | Светодиодный индикатор<br>питания                   | Индикация                                                                                 |
|----------------|-----------------------------------------------------|-------------------------------------------------------------------------------------------|
| Не нажата      | Выкл.                                               | Компьютер и коммутатор выключены                                                          |
|                | Желтый                                              | Компьютер включен, а коммутатор выключен                                                  |
|                | Желтый (мигает)                                     | Компьютер включен, а коммутатор загружается                                               |
|                | Зеленый                                             | Компьютер включен, а коммутатор завершил загрузку                                         |
| Нажата         | 0 c                                                 | Включается коммутатор и компьютер (если<br>выключены)                                     |
|                | До оранжевого мигания (3 с)                         | Коммутатор инициирует корректное выключение                                               |
|                | До красного мигания (6 с)                           | Компьютер и коммутатор инициируют корректное выключение                                   |
|                | Пока не начнет постоянно<br>светиться красным (9 с) | Компьютер инициирует некорректное выключение, коммутатор инициирует корректное выключение |

| Индикатор                    | Цвет             | Индикация                                    |
|------------------------------|------------------|----------------------------------------------|
| Жесткий диск                 | Зеленый (мигает) | Работа жесткого диска                        |
|                              | Красный          | Возможная неисправность жесткого диска       |
| Состояние порта PoE Ethernet | Зеленый          | Состояние связи                              |
|                              | Желтый           | Запитываемое устройство, без состояния связи |
|                              | Красный          | Превышение бюджета питания РоЕ               |
| Состояние жесткого диска     | Зеленый          | Жесткий диск установлен                      |
|                              | Красный          | Возможная неисправность жесткого диска       |

#### Задние индикаторы

| Скорость и активность сети | Цвет    | Индикация                      |
|----------------------------|---------|--------------------------------|
| Правый индикатор           | Желтый  | 10/100 Мбит/с                  |
|                            | Зеленый | 1000 Мбит/с                    |
| Левый индикатор            | Зеленый | Подключение РоЕ в порядке      |
|                            | Красный | Превышение бюджета питания РоЕ |

## Поиск и устранение неисправностей

## Поиск и устранение неисправностей

### Сброс параметров сервера

Для сброса параметров сервера можно использовать кнопку сброса сервера. Сброс параметров сервера займет более одного часа.

- 1. Выключите питание устройства.
- 2. Нажмите и удерживайте кнопку сброса сервера в течение 5 секунд. Будет запущена среда восстановления Windows® RE.
- 3. Выберите пункт Troubleshoot (Диагностика).
- 4. Выберите Reset your PC (Сброс параметров компьютера).
- 5. Выберите Keep my files (Сохранить мои файлы) или Remove everything (Удалить все). При выборе пункта Keep my files (Сохранить мои файлы) необходимо указать учетные данные администратора.
- 6. Следуйте инструкциям, отображаемым на экране.
- 7. Сервер перезагрузится и начнет процедуру восстановления заводских установок Windows®.

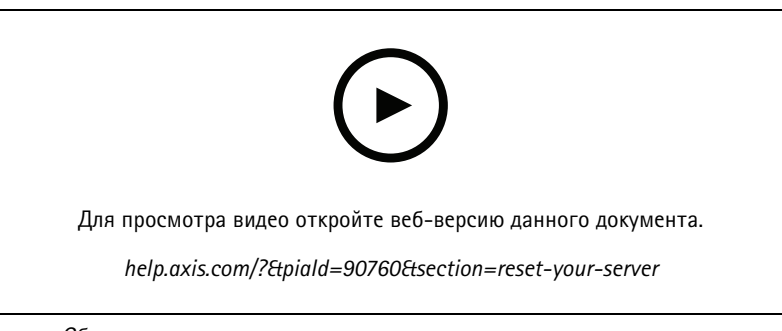

Сброс параметров сервера к заводским установкам по умолчанию

### Выполнение восстановления системы

Если на устройстве произошел полный отказ системы, то для восстановления системы Windows® необходимо использовать образ для восстановления. Чтобы загрузить комплект AXIS Network Video Recorder Recovery Kit, обратитесь в службу технической поддержки Axis и сообщите серийный номер своего устройства.

- 1. Загрузите комплект AXIS Network Video Recorder Recovery Kit и инструмент AXIS Network Video Recorder Recovery: ISO to USB Tool.
- 2. Вставьте USB-накопитель в компьютер.
  - Используйте USB-накопители со свободным пространством от 16 ГБ.
  - USB-накопитель будет отформатирован, и все имеющиеся на нем данные будут удалены.
- 3. Запустите инструмент AXIS Network Video Recorder Recovery: ISO to USB Tool и следуйте инструкциям на экране.

Запись данных на USB-накопитель займет 10 до 15 минут. Не извлекайте USB-накопитель до завершения процесса.

- 4. После завершения работы инструмента AXIS Network Video Recorder Recovery: ISO to USB Tool вставьте USB-накопитель в устройство.
- 5. Запустите устройство.

## Поиск и устранение неисправностей

- 6. При появлении экрана-заставки Axis нажмите клавишу F12.
- 7. Щелкните UEFI: USB Drive (UEFI: USB-накопитель).
- 8. Перейдите к USB-накопителю и нажмите клавишу ВВОД. Система загружается в AXIS Network Video Recorder Recovery Kit.
- 9. Нажмите Reinstall Operating System (Переустановить операционную систему).

Процесса восстановления займет от 10 до 15 минут. Подробные инструкции см. в скачанных файлах комплекта восстановления.

## Устранение неполадок с AXIS Camera Station Pro

Инструкции по устранению неполадок в работе AXIS Camera Station Pro см. в Руководстве пользователя AXIS Camera Station Pro.

## Нужна дополнительная помощь?

## Нужна дополнительная помощь?

### Полезные ссылки

- Руководство пользователя ПО AXIS Camera Station Pro
- Войти в AXIS Secure Remote Access
- Что следует добавить в список разрешений антивирусной программы для AXIS Camera Station

## Связаться со службой поддержки

Если вам нужна дополнительная помощь, перейдите на страницу axis.com/support.

Руководство пользователя AXIS Camera Station S2212 Mk II Appliance © Axis Communications AB, 2024 Версия М2.10 Дата: Декабрь 2024 Артикул T10207040